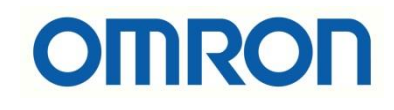

# V680S-CJ Ethernet IP Haberleşme

## İÇİNDEKİLER

- Açıklama
- RFID Elektriksel Bağlantılar
- V680S RFID Haberleşme Ayarları
- PLC Haberleşme Ayarları
- Network Configurator Ayarları
- Tag'e Kod Tanımlama ve Okuma

## Açıklama :

Bu dökümanda V680S RFID ile NJ\_NX PLC EthernetIP haberleşmesi anlatılacaktır. Aşağıdaki mimaride gösterildiği gibi bir adet V680S Reader/Writer ve bu RFID modeline bağlı bir adet RF Tag bağlanmıştır. Bu RFID Tag in verisini kontrolcüde kullanabilmek için EthernetIP üzerinden haberleşme bağlantısı gerçekleştirilmiştir.

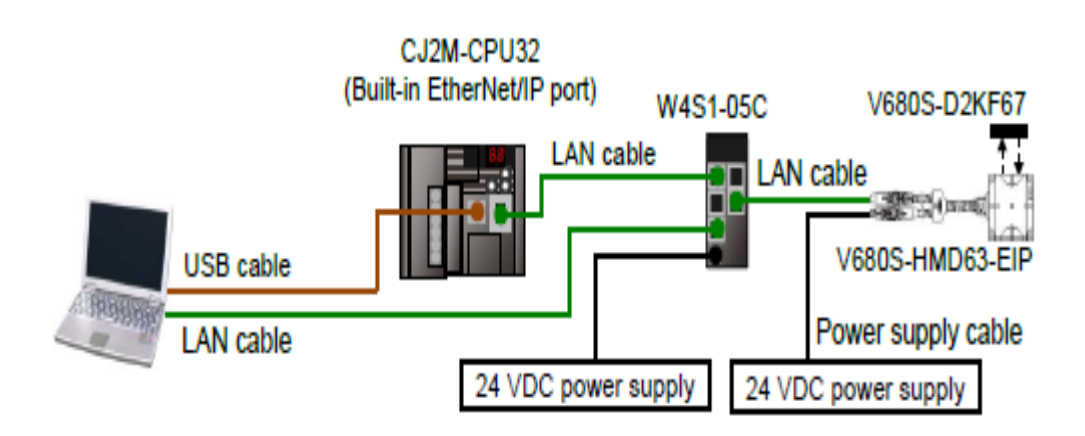

## RFID Elektriksel Bağlantılar :

V680S RFID elektriksel bağlantıları aşağıdaki tabloda gösterilmiştir:

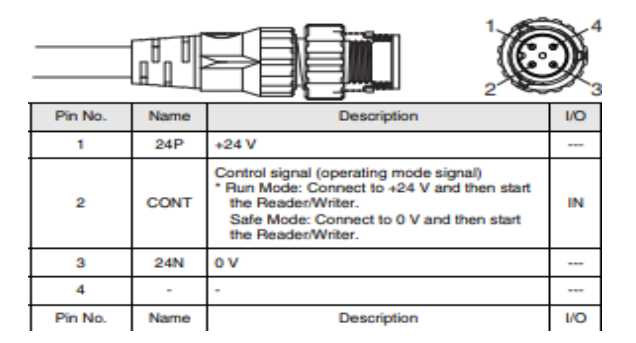

V680S RFID Haberleşme Ayarları :

 V680S RFID ürününün PC bağlantısı ve elektriksel bağlantılarına aşağıdaki bağlantıdan ulaşılabilir: <u>https://destek.omron.com.tr/wp-content/uploads/2020/12/V680S-RFID-PC-</u> <u>baglantisi.pdf</u> 2- Google Chrome üzerinden, adres çubuğuna RFID ürünün IP adresini yazarak konfigurasyon ekranına bağlanılır:

| S V680S RFID Reader/Writer                                  | × +                                      |                                             |                          |
|-------------------------------------------------------------|------------------------------------------|---------------------------------------------|--------------------------|
| $\leftarrow$ $\rightarrow$ C ( $\blacksquare$ Güvenli değil | 192.168.1.200                            |                                             |                          |
| 🗇 Anadolu Hayat Eme 📙 Her Za                                | man 🗴 Omron Teknik Dest 📗 Performans,Den | no L 📕 Fast Replacement 📕 Level2+E-Learning | 📙 Ürün Seçimi 📙 Muadil 📙 |
|                                                             |                                          |                                             |                          |
|                                                             |                                          | (I ID Readel/Willer                         |                          |
|                                                             |                                          |                                             | English 🗸                |
| Status                                                      | Status                                   |                                             |                          |
| Network settings                                            | Model                                    | V680S-HMD66-EIP                             |                          |
| RF Tag communication settings                               | Firmware version                         | 4.00                                        |                          |
| Multi Reader/Writer<br>settings                             | SAFE mode program                        | 4.00                                        |                          |
| RF Tag communications                                       | MAC address                              | 00:00:0A:DF:B9:93                           |                          |
| Log view                                                    | Run mode                                 | RUN                                         |                          |
| Noise monitor                                               | Status                                   | Idling                                      |                          |
| RF Analyzer                                                 | Operating time                           | 0:20:18                                     |                          |
|                                                             |                                          |                                             |                          |
| Reboot                                                      |                                          |                                             |                          |
| Configration                                                |                                          |                                             |                          |

RFID kontrolcüye bağlanmak için standart IP adresi 192.168.1.200'dür.

3- Ardından RFID ürününe haberleşmede erişebilmek için 192.168.250.2 IP adresi tanımlanır. Bu adresi tanımlama için aşağıdaki adımlar izlenir:

## OMRON V680S RFID Reader/Writer

|                                 |                                       | English         | ~ |
|---------------------------------|---------------------------------------|-----------------|---|
| Status                          | Status                                |                 |   |
| Network settings                | Model                                 | V680S-HMD66-EIP |   |
| RF Tag communication settings   | Firmware version                      |                 |   |
| Multi Reader/Writer<br>settings | RUN mode program<br>SAFE mode program | 4.00            |   |

OMRON V680S RFID Reader/Writer

|                                 |                                                   | English 🗸      |
|---------------------------------|---------------------------------------------------|----------------|
| Status                          | Network settings                                  |                |
| Network settings                | TCP/IP settings Web password                      |                |
| RF Tag communication settings   | Fixed setting                                     |                |
| Multi Reader/Writer<br>settings | IP address                                        | [192.168.250.2 |
|                                 | Subnet mask                                       | 255.255.255.0  |
| RF Tag communications           | Gateway address                                   | 192.168.1.254  |
| Log view                        | ⊖Obtain from BOOTP server                         |                |
| Noise monitor                   | ⊖ Fix at the IP address which is obtained from BC | DOTP server    |
| RF Analyzer                     | Device name                                       |                |
|                                 |                                                   | Set 2          |

Bu uygulamada RFID ürününe 192.168.250.2 adresi verilmiştir.

4- Set butonuna basıldıktan sonra gelen uyarı ekranından "Yes" butonuna basılır. Ve haberleşme için ilgili IP adresi atanmış olunur.

192.168.1.200 web sitesinin mesajı

If these values are incorrect, it may be impossible to communicate. Do you want to set them?

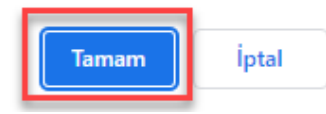

#### 192.168.1.200 web sitesinin mesajı

Setting has been completed. The new settings will become effective after rebooting the Reader/Writer.

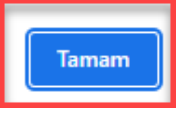

5- Tag her geldiğinde RFID ürününün okuması için "RF Tag Communication Settings" menüsünden aşağıdaki ayarlar yapılır. Bu şekilde RFID ürününde tüm ayarlar tamamlanmış olur.

|                       | OMRON V680S RFIE                | Reader/Writer |                             |   |
|-----------------------|---------------------------------|---------------|-----------------------------|---|
|                       |                                 |               | English                     | ~ |
| Status                | RF Tag communication settings   | 1             |                             |   |
| Network settings      | RF Tag communications option    | Once          | ~                           |   |
| RF Tag communication  | RF Tag communications condition | -             |                             |   |
| Settings              | RF Tag communications speed     | High speed    | ~                           |   |
| settings              | Vrite verify                    |               |                             |   |
| RF Tag communications | RF Communication Diagnostics    | OEnable       | <ul> <li>Disable</li> </ul> |   |
| Log view              |                                 |               | 2                           |   |
| Noise monitor         |                                 |               | Set                         |   |
| RF Analyzer           |                                 |               |                             |   |
|                       |                                 |               |                             |   |
|                       |                                 |               |                             |   |
| Reboot                |                                 |               |                             |   |
|                       |                                 |               |                             |   |
| Configration          |                                 |               |                             |   |
|                       |                                 |               |                             |   |

#### PLC Haberleşme Ayarları :

1- CX-Programmer programında PLC ye "PLC" menüsünden "Auto Online" bölümünden "Direct Online" yöntemi ile bağlanılır:

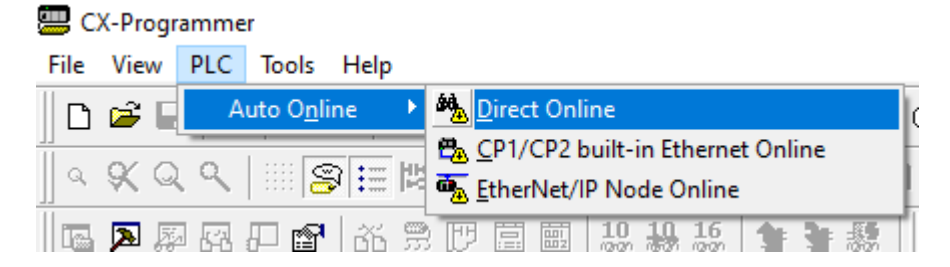

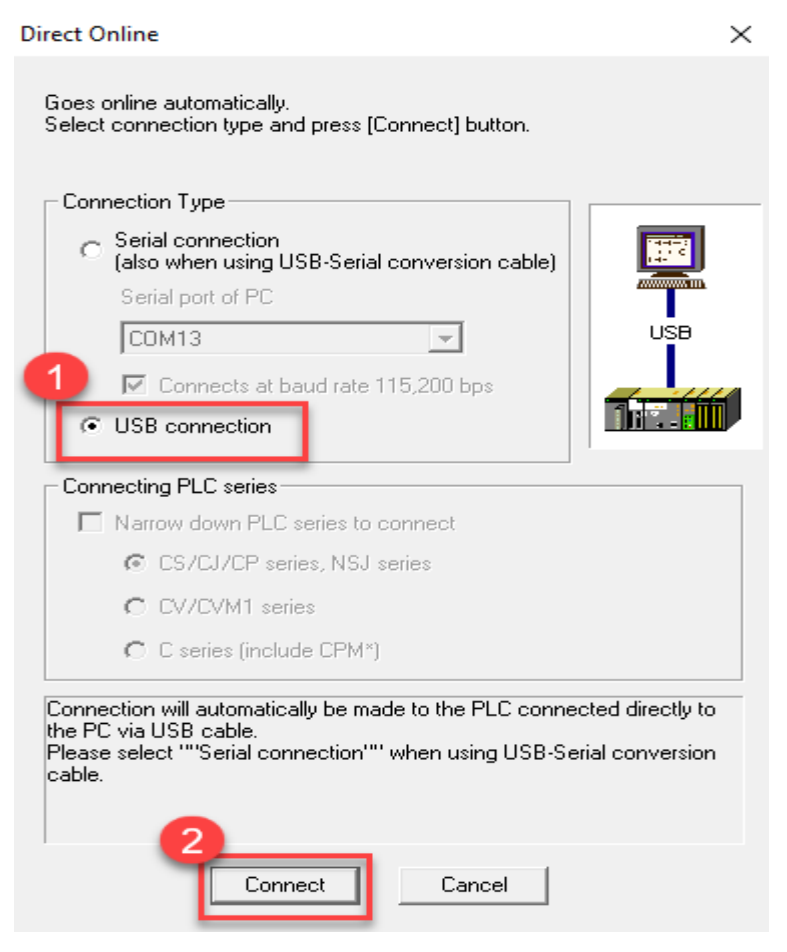

Not: Bu uygulamada PLC ye USB kablosu ile bağlanılmıştır.

#### 2- Ardından PLC program moda geçirilir:

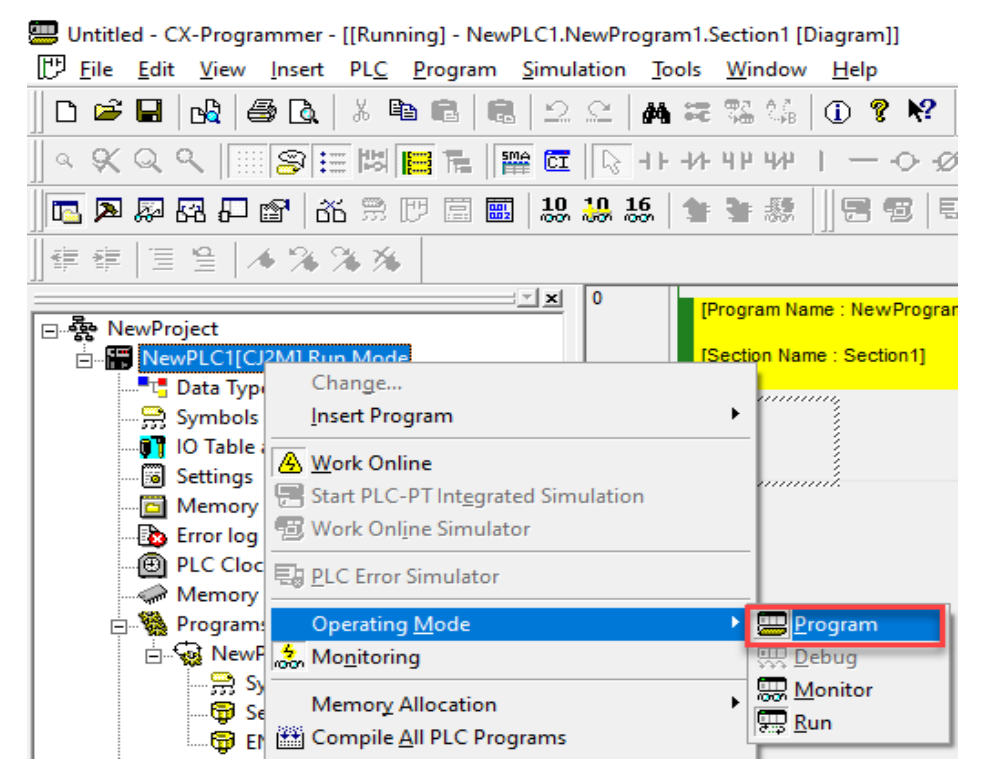

#### 3- Daha sonra IO Table and Unit Setup menüsü açılır:

| Ì | [만] File                            | Edit  | View 1                                                                                                    | PLC                                       | Program                                                                                             | Simulation                                                | Tools   | Window | Help                                                                                                    |
|---|-------------------------------------|-------|----------------------------------------------------------------------------------------------------|-------------------------------------------|----------------------------------------------------------------------------------------------------|-----------------------------------------------------------|---------|--------|----------------------------------------------------------------------------------------------------|
|   | <br>  □                             |       | <br>  da   ⊜ Q.<br><                                                                                        |                                           | ork Online<br>uto O <u>n</u> line<br>perating <u>M</u><br>lonitor                                   | ode                                                       | (       | Ctrl+W | ◨▫▫<br><b>▯ ? №   <u> ▲ 歳 巻</u> ┺ ┺ ┺ ॥<br/>  — ़ ҂ ҂ 目 छ स ∟ ┡ ╚ थ<br/>  ड छ   ୠ ୠ ▶ ■ <b>ा ▶ ╚ थ</b></b>          |
|   | ¥, III, III, III, III, III, III, II | ewPro | bject<br>wPLC1[CJ2M] Sto<br>Data Types<br>Symbols<br>IO Table and Uni                                       | Pr<br>Pr<br>M<br>T <u>r</u><br><u>P</u> a | ompile <u>A</u> ll F<br>rogram Che<br>rogram Assi<br>lemor <u>y</u> Allo<br>ansfer<br>artial Transf | PLC Programs<br>eck Options<br>ignments<br>iccation<br>er |         | F7     | ne : NewProgram1]<br>e : Section1]                                                                                  |
|   |                                     |       | Settings<br>Memory card<br>Error log<br>PLC Clock<br>Memory<br>Programs<br>NewProgram<br>Symbols<br>Symbols | 21<br>21<br>ci<br>ci<br>ti<br>ti<br>Ti    | rotection<br>lear All Mer<br>dit<br>hange Mod<br>hange Com<br>ata Trace<br>me C <u>h</u> art N      | nory Areas                                                | ettings | •      | Information<br>Information<br>Settings<br>Memory Card<br>Memory Cassette/DM<br>Reset CP1/CP2 Ruilt-in Ethernet Port |
| 1 |                                     |       |                                                                                                    | Fo                                        | orce                                                                                                |                                                           |         |        | Neset OF I/ OF 2 Duite III Ethemet Port                                                                             |

Untitled - CX-Programmer - [[Stopped] - NewPLC1.NewProgram1.Section1 [Diagram]]

4- Daha sonra IO Table menüsü açıldıktan sonra, PLC ye IP adresi tanımlamak için gelen menüden CJ2M-EIP21 PLC üzerindeyken farenin sağ tuşuna basarak Unit Setup menüsüne girilir:

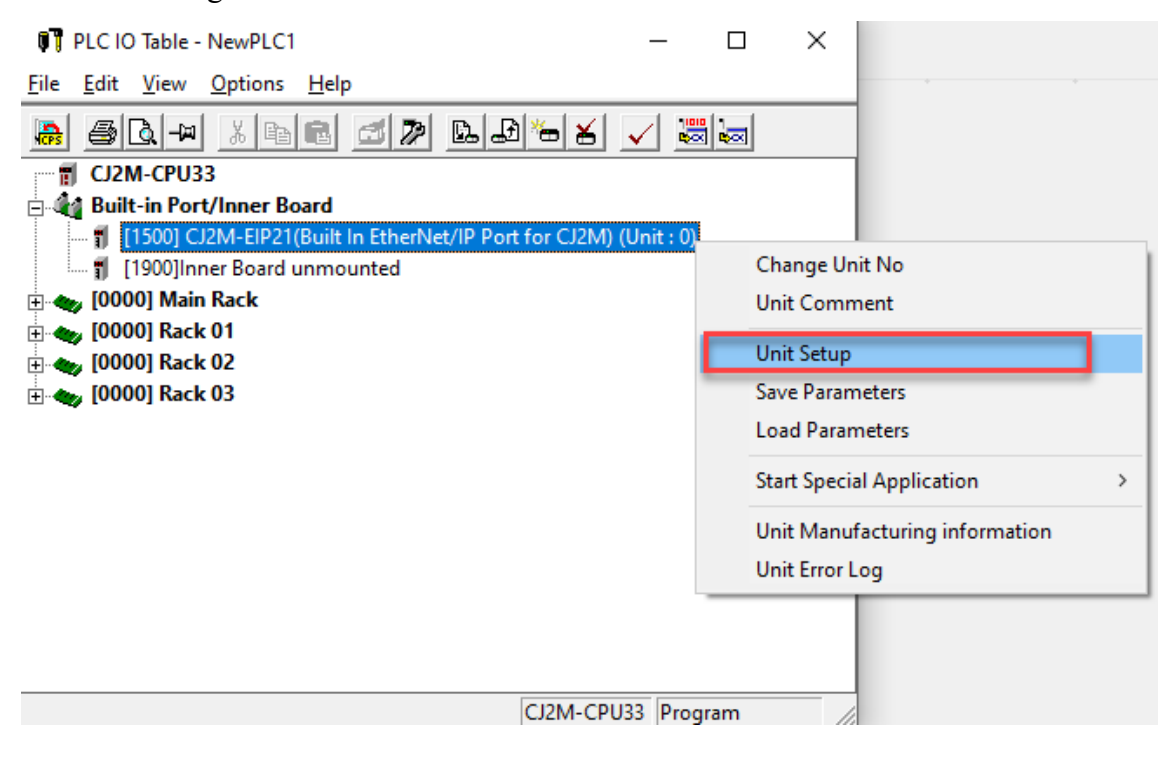

5- Açılan haberleşme ayarları menüsünden TCP/IP sekmesinden IP adresi 192.168.250.1 olacak şekilde ayarlanır ve Transfer (PC to Unit) yöntemi ile PLC ye gönderilir:

| CJ2M-EIP21 [Edit Parameters]                                                                                                    | ×                                                        |
|----------------------------------------------------------------------------------------------------|----------------------------------------------------------|
| TCP/IP Ethemet FINS/UDP FINS/TCP FTP Au                                                                                                    | uto Adjust Time   Status Area   SNMP   SNMP Trap         |
| -IP Address                                                                                                    | • Not use DNS                                            |
| Use the following address                                                                                                    | C Use DNS                                                |
| IP Address 192 . 168 . 250 . 1                                                                                                    | Primary DNS Server 0 . 0 . 0 . 0                         |
| Sub-net Mask 255 . 255 . 255 . 0                                                                                                    | Secondary DNS Server 0 . 0 . 0 . 0                       |
| Default Gateway 0 . 0 . 0 . 0                                                                                                    | Domain Name                                              |
| <ul> <li>Get IP address from the BOOTP server</li> <li>The BOOTP setting is valid only for next unit<br/>restart (power restoration).</li> <li>Then, the BOOTP setting will be cleared.</li> <li>The obtained IP address will be automatically<br/>saved as system setting in the unit.</li> </ul> | IP Router Table IP Address Gateway Address Insert Delete |
| Broadcast<br>All 1 (4.3BSD)<br>All 0 (4.2BSD)                                                                                                    |                                                          |
| Transfer[Unit to PC]       Transfer[PC to Unit]       Comparison         Set Defaults                                                                                                    | are <u>R</u> estart<br>OK Cancel                         |
| Edit Parameters X                                                                                                    | Edit Parameters                                          |
| Parameters will be transferred to Unit.<br>Do you want to continue?                                                                                                    |                                                          |
| Yes No                                                                                                    | Transfer successful Close                                |
| Edit Parameters                                                                                                    | × Edit Parameters ×                                      |
| It is necessary to restart the unit to do the transfer<br>effectively.<br>Do you wish to restart the unit?                                                                                                    | red setting The unit was restarted.                      |
| Yes                                                                                                    | No                                                       |

- CJ2M-EIP21 [Edit Parameters]  $\times$ TCP/IP Ethemet | FINS/UDP | FINS/TCP | FTP | Auto Adjust Time | Status Area | SNMP | SNMP Trap | IP Address Not use DNS Use the following address C Use DNS 192 . 168 . 250 1 IP Address Primary DNS Server 0.0.0.0 Sub-net Mask 255 . 255 . 255 . 0 0 0 0 Secondary DNS Server 0 Default Gateway 0 . 0 0 0 Domain Name C Get IP address from the BOOTP server The BOOTP setting is valid only for next unit IP Router Table restart (power restoration). Then, the BOOTP setting will be cleared. IP Address Gateway Address The obtained IP address will be automatically Insert saved as system setting in the unit. Broadcast All 1 (4.3BSD) All 0 (4.2BSD) Transfer[PC to Unit] Transfer[Unit to PC] Compare Restart Set Defaults OK Cancel Edit Parameters Compare successful Close CJ2M-EIP21 [Edit Parameters]  $\times$ TCP/IP Ethemet | FINS/UDP | FINS/TCP | FTP | Auto Adjust Time | Status Area | SNMP | SNMP Trap | IP Address Not use DNS Use the following address C Use DNS 192 . 168 . 250 . IP Address 1 Primary DNS Server 0.0.0.0 255 . . 255 . 255 0 Sub-net Mask Secondary DNS Server 0 . 0 0 0 . 0 Default Gateway 0 0 0 Domain Name C Get IP address from the BOOTP server The BOOTP setting is valid only for next unit restart (power restoration). Then, the BOOTP setting will be cleared. The obtained IP address will be automatically saved as system setting in the unit. IP Router Table IP Address Gateway Address Insert Broadcast All 1 (4.3BSD) C All 0 (4.2BSD) Transfer[Unit to PC] Transfer[PC to Unit] Compare Restart Set Defaults OK Cancel
- 6- Bu işlem bittikten sonra Compare butonu ile girilen IP adresi doğrulanır:

#### Network Configurator Ayarları :

 Network Configurator ayarlarını yapabilmek için IO Table menüsünden Start with Settings Inherited menüsünden Network Configurator seçilerek Network Configurator menüsüne girilir:

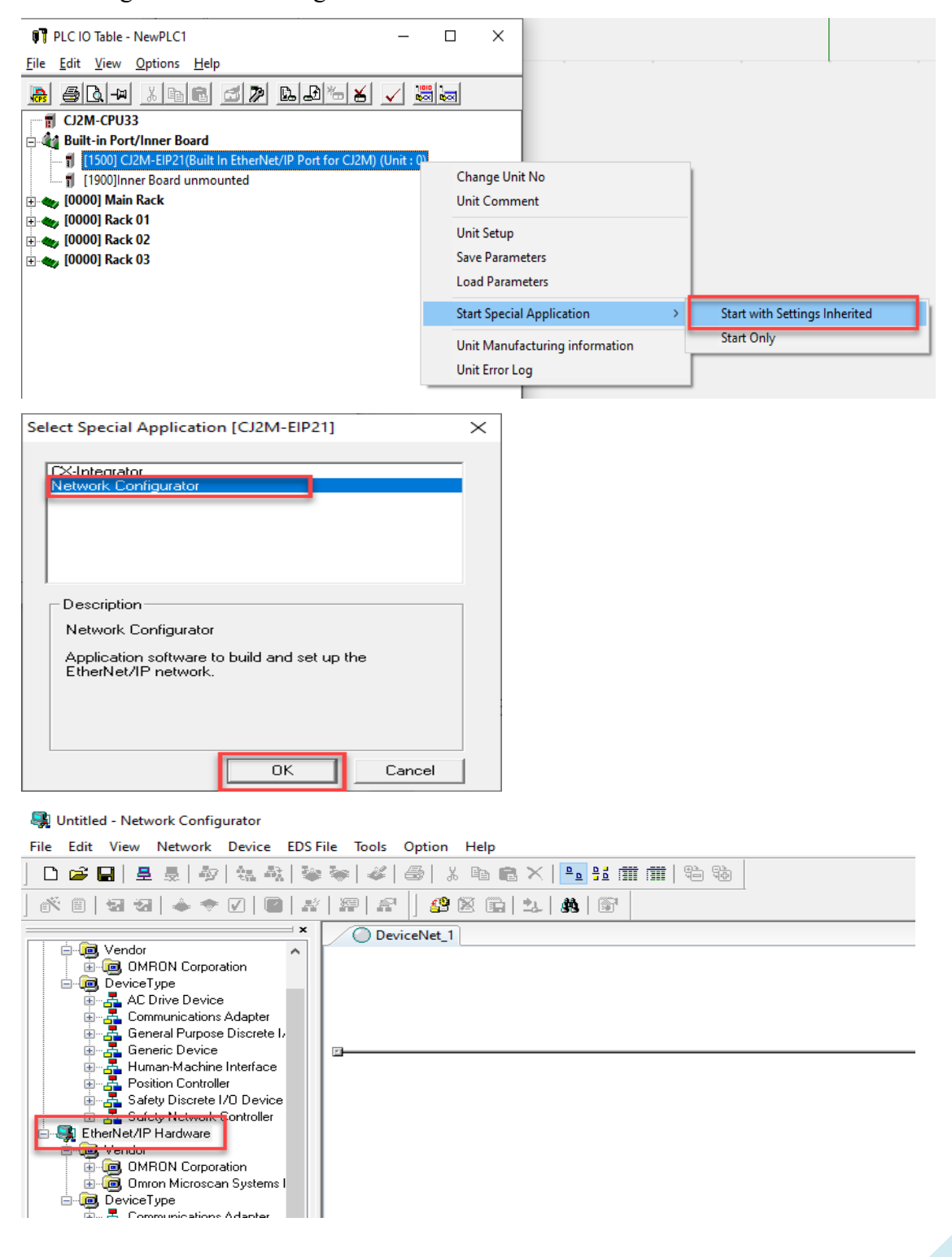

2- Network Configurator başlatıldıktan sonra Option menüsünden CJ2M PLC'ye USB portundan bağlanılacağı seçilir:

| 💐 Untitled - Network Configurator                                                                                                    |                               |                                                                          |  |  |  |  |  |
|----------------------------------------------------------------------------------------------------|-------------------------------|--------------------------------------------------------------------------|--|--|--|--|--|
| File Edit View Network Device EDS File Tools                                                                                                    | Option Help                   |                                                                          |  |  |  |  |  |
| 🗋 🖆 🔜 💂 👼 🔯 🐛 🍇 🦃 🎸                                                                                                    | Select Interface 🔹 🕨          | CJ2 USB/Serial Port                                                      |  |  |  |  |  |
| ,<br>  ☆ =   ʒ ʒ   � ◆ √   <b>=</b>   #   ₽   £                                                                                                    | Edit Configuration File       | CS/CJ1 Serial Port -> DRM Unit I/F<br>CS/CJ1 Serial Port -> EIP Unit I/F |  |  |  |  |  |
| × ODe                                                                                                    | Setup Monitor Refresh Timer   | Ethernet -> CS/CJ1 ETN-DRM Unit I/F                                      |  |  |  |  |  |
| Gendor     Gendor     Gendor | Install <u>P</u> lugin Module | DeviceNet I/F<br>Ethernet I/F                                            |  |  |  |  |  |

3- Ardından CJ2M PLC ye bağlanabilmek için Network menüsünden Connect butonuna basılır:

| 💐 Untitled - Network Configurator |                         |          |          |       |        |        |  |  |
|-----------------------------------|-------------------------|----------|----------|-------|--------|--------|--|--|
| File Edit View                    | Network                 | Device   | EDS File | Tools | Option | Help   |  |  |
| 🗅 😂 🔲 📮 🚊 <u>C</u> onnect         |                         |          |          |       |        | Ctrl+W |  |  |
|                                   | 👳 Disco <u>r</u>        | nect     |          |       | Ctrl   | +Q     |  |  |
|                                   | Schange Connect Network |          |          |       |        |        |  |  |
| Vendor                            | Wireles                 | s Networ | k        |       |        | •      |  |  |
|                                   | 😂 <u>U</u> ploa         | d        |          |       | Ctrl   | +U     |  |  |

4- Daha sonra USB portu seçilerek Ok butonuna basılır:

| 💐 Untitled - Network Configurator                                                                                                    |      |                                                                    |
|----------------------------------------------------------------------------------------------------|------|--------------------------------------------------------------------|
| File Edit View Network Device E                                                                                                    | DS F | File Tools Option Help                                             |
| ] 🗅 📽 🖬 🛢 👼 🖓 🐘 🗞                                                                                                    |      | : 🗽   🎸   🍜   🐰 🖻 💼 🗙   🏊 👫 🏢 🏛                                    |
| 🐔 🛙   🖬 🏼   🔶 🔷 🖉   🕋                                                                                                    | ×4   | │፼ £  <mark>\$</mark> \$\$\$ <b>⊡</b>   <b>1</b>   <b>\$</b>  \$\$ |
|                                                                                                    | x    | Setup Interface X                                                  |
| Communications Adapter     Ac Drive Device     Communications Adapter     General Purpose Discrete I,     Generic Device     Human-Machine Interface     Safety Discrete I/0 Device     Safety Network Controller     Safety Network Controller |      | Port Type USB<br>Port OMR0<br>Baud Rate 115200 Bit/s<br>OK Cancel  |
| 🗐 🦲 Vendor                                                                                                    |      |                                                                    |

5- Beliren ekrandan CJ2M-EIP21 PLC seçilerek, TCP:2 bölümüne tıklanarak Ok butonuna basılır:

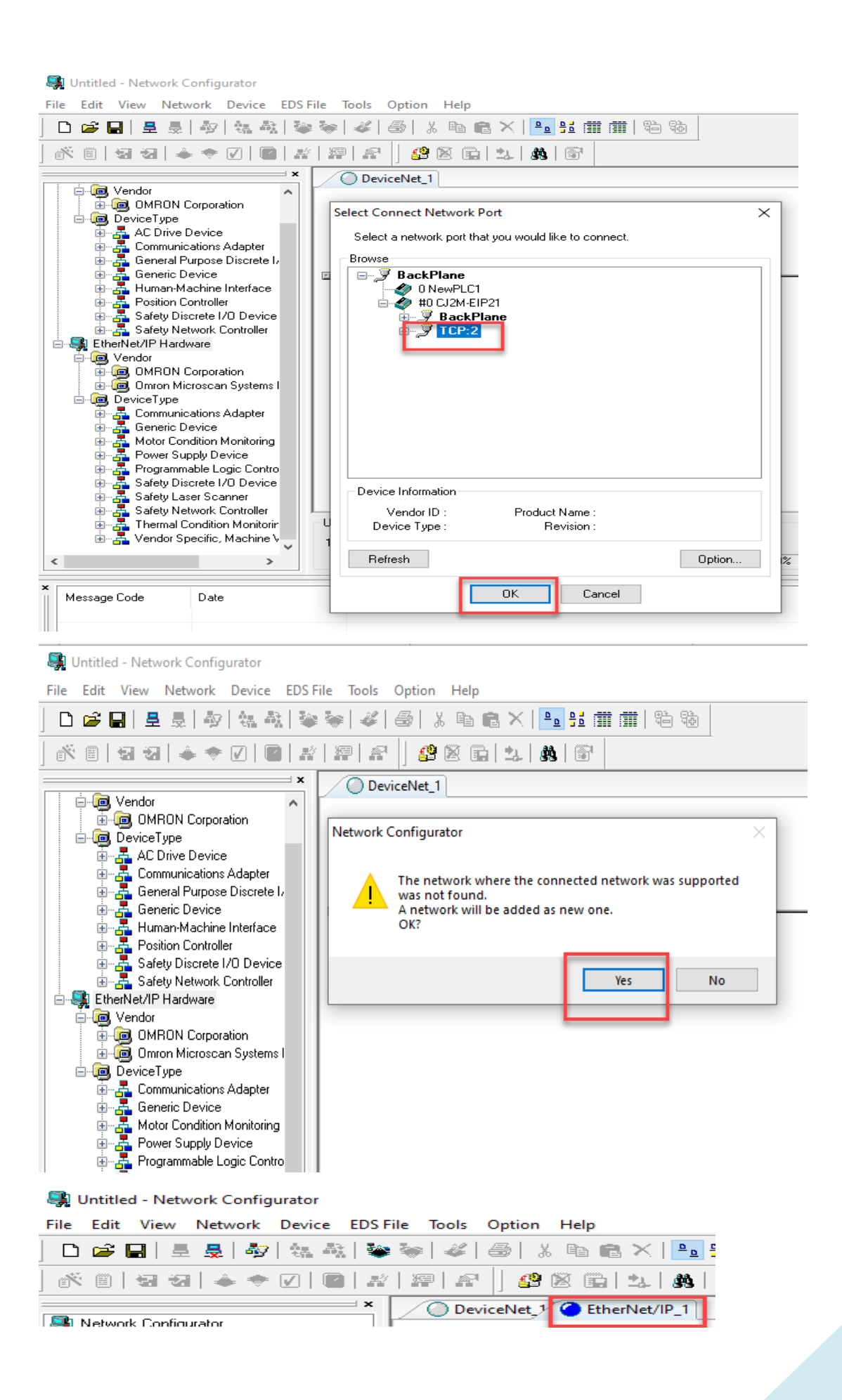

Not: Yukarıdaki resimde gösterildiği gibi Ethernet portu aktif olduğu anda Ethernet/IP\_1 mavi renk olur.

6- Ardından Network menüsünden Upload butonu ile PLC ve RFID kontrolör Network Configurator'e çağırılır. Bu işlemler sırasıyla aşağıdaki görsellerde belirtilmiştir:

💐 Untitled - Network Configurator File Edit View Network Device EDS File Tools Option Help Connect... Ctrl+W 🗅 📻 🔚 💂 Disconnect... Ctrl+Q éŇ. 1 T Change Connect Network... herNet/I 🌉 Network Config Wireless Network ٠ 💐 DeviceNet 💐 EtherNet/ <u>Upload</u> Ctrl+U 🖮 🧰 Vendor Ctrl+D Download 🖲 📃 OM Verify Structure Ctrl+E 🖲 🧓 Om 🖻 👰 Device I/O Connection ۲ Cor - 🖧 Ger + Update Maintenance Information Mol ÷. Update Device Status 률 Pov + Pro Connection Structure 💐 Untitled - Network Configurator File Edit View Network Device EDS File Tools Option Help 🗅 🚅 🛃 🛓 🖓 [ 석, 석, 📚 😻 🏈 [ 상, 🖻 🛍 🗙 🖳 🛍 🏥 🛍 🖏 🐔 🗒 🔄 🗃 🔶 🔶 🔽 📳 🖉 😭 🗳 🖄 💼 🔍 👪 🗑 DeviceNet\_1 Control EtherNet/IP\_1 💐 Network Configurator DeviceNet Hardware
 EtherNet/IP Hardware Network Configurator  $\times$ endor E @ OMRON Corporation Uploading all devices parameters from network will start 🗄 👼 Omron Microscan System based 폖 DeviceType on the current document. 🗄 🚠 Communications Adapter OK? 🐴 Generic Device ÷ Motor Condition Monitorin If you select "No", it will start as new document, ÷ ÷ 嚞 Programmable Logic Cont ÷ Safety Discrete I/O Devic No Cancel Ves ÷ ÷ Safety Laser Scanner - 🚠 Safety Laser Scanner ÷ Thermal Condition Monitoring D ÷ Vendor Specific, Machine Visio

| 💐 Untitled - Network Configurator                                                                                                    |
|----------------------------------------------------------------------------------------------------|
| <u>F</u> ile <u>E</u> dit <u>V</u> iew <u>N</u> etwork <u>D</u> evice ED <u>S</u> File <u>T</u> ools <u>O</u> ption <u>H</u> elp                                                                      |
| D 📁 🖶   💂 💂   🎝   🍇 🛝   📚 📚   🎸   🏐   X 🗈 💼 🗙   🏊 🔢 🏢 🏥 🏙   % 🍪                                                                                                    |
|                                                                                                    |
| DeviceNet_1 Carferenter                                                                                                    |
| Retwork Cornigulator     DeviceNet Hardware     Target Device     X                                                                                                    |
| EtherNet/IP Hardware                                                                                                    |
| OMRON Corporation                                                                                                    |
| ie-lie Omron Microscan System<br>✓ 192.168.250.2                                                                                                    |
| E Communications Adapter                                                                                                    |
| 🗄 📲 Generic Device                                                                                                    |
|                                                                                                    |
| 🗄 📲 Programmable Logic Con                                                                                                    |
| terrander Safety Laser Scanner                                                                                                    |
| ie Safety Network Controlle                                                                                                    |
| terman Condition Monitor<br>∰                                                                                                    |
|                                                                                                    |
|                                                                                                    |
| Add 2 Edit Delete Off-line Device                                                                                                    |
| OK Cancel                                                                                                    |
|                                                                                                    |
|                                                                                                    |
| Su Unitided - Network Configurator - X                                                                                                    |
| Elle Édit View Network Device EDSFile Jools Option Help                                                                                                    |
|                                                                                                    |
| Network Configurator     DeviceWet / Contentioner/                                                                                                    |
| B Wendor     Grig OMRON Corporation     G. GUMON Microcens Systems Inc.                                                                                                    |
| Image: Constructions Adapter     Image: Constructions Adapter       Image: Constructions Adapter     Image: Constructions Adapter       Image: Constructions Adapter     Image: Constructions Adapter |
| ⊕ _ MAR Condition Manthing Des<br>⊕ Mar News Suppli Device<br>⊕ Mar Programmable Logic Controller                                                                                                    |
| Brogge Salety Discrete I/O Device     Brogge Salety Discrete I/O Device Parameter (192.168.250.1)      Brogge Salety Network: Controller                                                              |
| Er man Lonation Kontong U<br>(b) Works Specific, Machine Visio<br>Uplosing Parameter                                                                                                    |
| Abot                                                                                                    |
| U sage of Device Bandwidth                                                                                                    |
| C Detal.                                                                                                    |
| x Message Code Dele Description                                                                                                    |
|                                                                                                    |
|                                                                                                    |
| and Lifeboollaring Televisian OMBOTOR BIG CD CBLogs, 19200024, 2 A. E., Milli                                                                                                    |

| Structure - Network Configurator                                                                                                    |
|----------------------------------------------------------------------------------------------------|
| <u>File Edit View N</u> etwork <u>D</u> evice ED <u>S</u> File <u>T</u> ools <u>O</u> ption <u>H</u> elp                                                                                                    |
| 」 □ ☞ 묘   重 曼   叡   執 執   肇 ≫   孝   ❷   炎 凾 ඬ ×   № 註 曲 曲   昀 昀                                                                                                    |
| ) ॐ 8   31 32   ♠ ♥ ♥   ■   #   #   #   #   #   #   #   #   #                                                                                                    |
| Configurator                                                                                                    |
| BeviceNet Hardware     EtherNet/IP Hardware                                                                                                    |
| Vendor<br>MBON Concretion 192168.250.1 192168.250.2                                                                                                    |
| CJ2M-EIP21 V680S-HMD66                                                                                                    |
| Commications Adapter     Network Configurator     X                                                                                                    |
|                                                                                                    |
| ⊕ – 🚡 Power Supply Device<br>⊕ – 💑 Programmable Logic Controller 👔 Network upload was completed.                                                                                                    |
| ter – Safety Discrete I/O Device                                                                                                    |
| ⊕ _ A Safety Network Controller     ⊕ _ A Thermal Condition Monitoring D     OK                                                                                                    |
| 🗄 – 💑 Vendor Specific, Machine Visio                                                                                                    |
|                                                                                                    |
|                                                                                                    |
|                                                                                                    |
| Usage of Device Bandwidth                                                                                                    |
| Detail                                                                                                    |
|                                                                                                    |
| Message Code Date Description                                                                                                    |
| MSG:0300 2023/06/14 14:56:48 Network upload was completed.     MWAR:0208 2023/06/14 14:56:48 192.168:250.1 CJ/2M-EIP21 : This device has warning status. Please check the detail of warning via the "Device Monitor" function.                                                                                                    |
|                                                                                                    |
| 🔊 Hatilad - Network Configurator — 🗌 🗸                                                                                                    |
| File Edit View Network Device EDS File Tools Option Help                                                                                                    |
| □ ☞ 🖬 토 💂 🕸 ( 編 森) 📽 🐄   ቆ   ቆ 📾 🕹 🔚 🛍 🗮 🖽 🛗 🖏                                                                                                    |
|                                                                                                    |
| Contraction of the second second |
| Retwork Lonhgurator                                                                                                    |
| EtherNet/IP Hardware                                                                                                    |
| GOMRDN Corporation     192168.250.1     192168.250.2     CJ2M-EIP21     V68025-HMD66     GOMRDN Microscan Systems Inc.     Inc.     I |
| e-@ DeviceType20.1                                                                                                    |
|                                                                                                    |
|                                                                                                    |
| Br-∰ Programmable Logic Controller<br>Br-∰ Safety Discrete I/O Device                                                                                                    |
| a - 品 Safety Laser Scanner                                                                                                    |
| an                                                                                                    |
| Usage of Device Bandwidth                                                                                                    |
| Detail                                                                                                    |
|                                                                                                    |
| Message Code Date Description                                                                                                    |
| Cuccrutor (14) 14:35:46     Network Upload was completed.     WAR:0208     2023/06/14 14:56:48     192:168:250.1 CJ2M-EIP21: This device has warning status. Please check the detail of warning via the "Device Monitor" function.                                                                                                    |
|                                                                                                    |
|                                                                                                    |
|                                                                                                    |
| 3                                                                                                    |

Böylelikle PLC nin IP adresi 192.168.250.1 ve RFID kontrolcünün IP adresi 192.168.250.2 olacak şekilde gözlemlenir.

7- Daha sonra PLC den RFID kontrolcüye komut gönderebilmek için Tagler tanımlanır. Bunun için PLC nin üzerinde farenin sağ tuşuna basarak Parameter bölümünden Edit menüsüne girilir:

| 🖏 Network_Configurator - Network Configurator                                                                                                    | - | × |
|----------------------------------------------------------------------------------------------------|---|---|
| <u>F</u> ile <u>E</u> dit <u>V</u> iew <u>N</u> etwork <u>D</u> evice ED <u>S</u> File <u>T</u> ools <u>O</u> ption <u>H</u> elp                                                                                                    |   |   |
| D 🗳 🖬   토 💂   柳   🍇 🕸 🖤   🎸   🚭   🌡 ங 📾 🗙   🏊 🏦 🇰   🏪 勉                                                                                                    |   |   |
| K 🖹   🖬 🛃   🍝 ♦ V   📓   K   💯   K     🖉 🕺 🕼   ½   K     🐨                                                                                                    |   |   |
| Network Configurator     DeviceNet Hardware     DeviceNet Hardware     DeviceNet Hardware     DeviceNet Hardware     DeviceNet IP Hardware     DeviceNet IP Hardware | ; |   |

8- Input tagleri için D10100 adresi, output tagleri için ise D10000 adresi kullanılacaktır.

Bu işlemlerin tanıtımı aşağıdaki görsellerde belirtilmiştir:

| Device Parameters : 1  | 92.168.250.1 CJ2M-EIP21                           | >          |
|------------------------|---------------------------------------------------|------------|
| nnections Tag Sets     |                                                   |            |
| Unregister Device List |                                                   |            |
| #                      | Product Name                                      |            |
| 192.168.250.2          | V680S-HMD66                                       |            |
|                        |                                                   |            |
|                        |                                                   |            |
|                        |                                                   |            |
|                        |                                                   |            |
| Connections : 0/32 (O  | : 0, T : 0) 🔶 🐡                                   |            |
| Register Device List   |                                                   |            |
| Product Name           | 192.168.250.1 CJ2M-EIP21 Variable Target Variable |            |
|                        |                                                   |            |
|                        |                                                   |            |
|                        |                                                   |            |
|                        |                                                   |            |
|                        |                                                   |            |
|                        |                                                   |            |
|                        |                                                   |            |
|                        |                                                   |            |
|                        |                                                   |            |
| New Edit               | Delete Edit All Change Target Node ID To,         | /From File |
|                        |                                                   |            |
|                        |                                                   |            |

| nnections Tag Sets<br>In - Consume Out - Produce |      |            |             |
|--------------------------------------------------|------|------------|-------------|
| Name                                             | Over | Size Bit   | ID          |
|                                                  |      |            |             |
|                                                  |      |            |             |
|                                                  |      |            |             |
|                                                  |      |            |             |
|                                                  |      |            |             |
|                                                  |      |            |             |
| 3                                                |      |            |             |
| New Edit Delete                                  |      | Expand All | Collapse Al |

| 1 Jags<br>In - Consume Dut - Produce       |          |        | ×      |
|--------------------------------------------|----------|--------|--------|
| Name                                       | Over     | Size   | Bit    |
| III D10100                                 |          | 40Byte |        |
| Edit Tag                                   |          |        | ×      |
| Name: D10120                               |          |        |        |
| Size : 40 🖨 Byte                           | ,        |        |        |
| Use Bit Data                               |          |        | -      |
| Bit Size : Bit                             |          |        |        |
| Over Load                                  | ) Enable | 4      |        |
| Regist                                     | Close    |        |        |
| New Edit Dele                              | te       |        |        |
| Usage Count : 1/32<br>Total Size : 40/1280 | OK       | <      | Cancel |

9- Output Tag için ise, aşağıdaki görsellerdeki adımlar izlenir:

| - Consume Out - Prod | lce  | 1 1    |      |       |
|----------------------|------|--------|------|-------|
| Name                 |      | Over   | Size | Bit   |
|                      |      |        |      |       |
| Edit Tag 3           |      |        |      | ×     |
| Name : D10000        | )    |        |      | ור    |
| Size : 40            | Byte | 3      |      |       |
| Use Bit Data         |      |        |      | -     |
| Bit Size :           | Bit  |        |      |       |
| Over Load            | ble  | Enable | 5    |       |
| Reg                  | gist | Close  |      |       |
|                      |      |        |      |       |
|                      |      |        |      |       |
| New Edit             | Dele | te     |      |       |
| rana Caumbr 17       |      |        |      |       |
| age count: 17        | 32   | OK OK  |      | Cance |

Not: Data alanı olarak 40 Byte kullanılmıştır.

| Network ( | Configurator                               | $\times$ |
|-----------|--------------------------------------------|----------|
|           | The new Tags will be registered as Tag set | ts.      |
|           | Yes No                                     |          |

10-Ilgili taglerin kaydedilmesi için Connection menüsünden 2 numaralı butona basılarak RFID kontrolcü alt bölüme alınır ve Ok butonuna basılır.

| Edit Device Parameters  | : 192.168.250.1 CJ2M-EIP21                        | $\times$     |
|-------------------------|---------------------------------------------------|--------------|
| Connections Tag Sets    | 3                                                 |              |
| Unregister Device Lis   | t                                                 |              |
| #                       | Product Name                                      |              |
|                         |                                                   |              |
|                         |                                                   |              |
|                         |                                                   |              |
|                         |                                                   |              |
| Connections : 0/32      | (O+0 T+0)                                         |              |
| Register Device List    |                                                   |              |
| Product Name            | 192.168.250.1 CJ2M-EIP21 Variable Target Variable |              |
| 192.168.250.2 (         | #002) V                                           |              |
|                         |                                                   |              |
|                         |                                                   |              |
|                         |                                                   |              |
|                         |                                                   |              |
|                         |                                                   |              |
|                         |                                                   |              |
|                         |                                                   |              |
| <u>N</u> ew <u>E</u> di | Delete Edit All Change Target Node ID To/From     | <u>F</u> ile |
|                         | 3                                                 |              |
|                         | ок                                                | Cancel       |

11-Bu işlemden sonra yapılan ayarlar fare ile sürükle bırak yöntemi ile RFID kontrolcü

PLC nin üzerine taşınır:

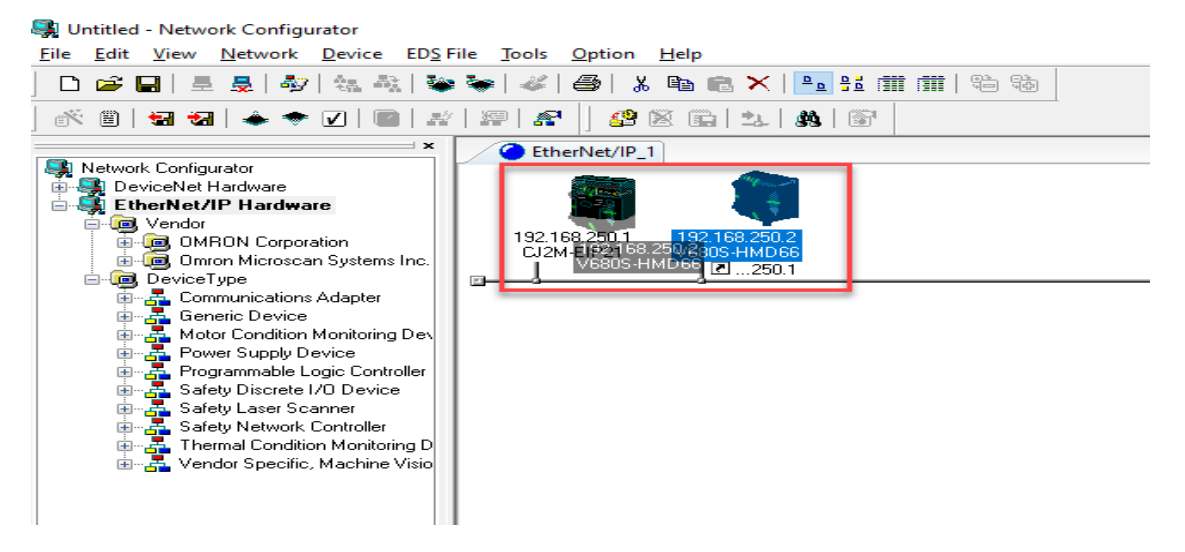

12- Ekrana gelen ekranda aşağıdaki ilgili giriş ve çıkış tag adresleri seçilerek Ok butonuna

basılır:

| 192.168.250.2 V680S-HMD66 Edit Connection                                                                                                | ×                            |
|----------------------------------------------------------------------------------------------------|------------------------------|
| It will add a connection configuration to originator device.<br>Please configure the Tag Set each of originator device and target device | ð.                           |
| Connection I/O Type : Consume Data From/Produce Data To : 40                                                                             | ~                            |
| Originator Device                                                                                                    | Target Device                |
| Node Address : 192.168.250.1                                                                                                    | Node Address : 192.168.250.2 |
| Comment : CJ2M-EIP21                                                                                                    | Comment : V680S-HMD66        |
| Input Tag Set : Edit Tag Sets                                                                                                    | Output Tag Set :             |
| Connection Type : Point to Point connection                                                                                              | Input_110 - [40Byte]         |
| Output Tag Set : Edit Tag Sets                                                                                                    | Input Tag Set :              |
| Connection<br>Type : Point to Point connection                                                                                           | Output_100 - [40Byte]        |
| Show Detail                                                                                                    | OK Cancel                    |

13- Daha sonra yapılan tüm ayarlar Download butonu yardımı ile PLC ye gönderilir. Bu işlem sırasıyla aşağıda gösterilmiştir:

| 🙀 Network_Configurator - Network Configurator                                                                                                    |                                             |
|----------------------------------------------------------------------------------------------------|---------------------------------------------|
| <u>File Edit View N</u> etwork <u>D</u> evice EDS File <u>T</u> ools                                                                                                    | Option <u>H</u> elp                         |
| ] 🗅 📽 🔚   🚊 👼   🎶   🍇 🍇   😻 📚   🖑                                                                                                    | 🚭   🐰 🗈 💼 🗙   🏊 🔢 🏛 🗰   🖏 🍪                 |
| <u> </u> ∰ ≝ ₩ ₩   ♠ ♥ 🗸   🕋 #   #   #                                                                                                    | _ <u>\$</u>                                 |
| × C Ethe                                                                                                    | erNet/IP_1                                  |
| Network Configurator     DeviceNet Hardware     EtherNet/IP Hardware     DeviceNet / IP Hardware                                                                                                    |                                             |
| OMRON Corporation                                                                                                    | 8.25 Parameter Wizard                       |
| B-     DeviceTune                                                                                                    | Monitor                                     |
| Communications Adapter                                                                                                    | Reset Open                                  |
|                                                                                                    | Maintenance Information                     |
| Power Supply Device                                                                                                    |                                             |
|                                                                                                    | Register to other Device Download           |
| 🗈 📲 Safety Laser Scanner                                                                                                    | External Data                               |
| and the state of the state of | Cut                                         |
| 🖫 📕 Vendor Specific, Machine Visio                                                                                                    | Сору                                        |
| Network Configurator Downloading parameters to selected devices will st OK?                                                                                                    | ×<br>tart.                                  |
| Yes                                                                                                    | io                                          |
| Downloading Device Parameter (192.168.250.1)                                                                                                    | Nutural Conferences                         |
|                                                                                                    | INEtwork Configurator X                     |
| Downloading Parameter                                                                                                    | Download of device parameter was completed. |
| Abort                                                                                                    | ОК                                          |

14- Eğer haberleşme başarılı oldu ise, RFID kontrolcü üzerinde Run ışığı sabit yeşil renkte ve Link /ACT ışığı yeşil renkte yanıp sönmeye başlayacaktır. PLC ise Network Configurator programında CJ2M PLC ye sağ tıklanarak Monitor sekmesine gelindiğinde Status 1 sekmesinde mavi renk olarak görülür:

|                  | History          | Tag Status           | Ethernet Information |
|------------------|------------------|----------------------|----------------------|
| Status 1         | Status 2         | Connection           | Error History        |
| Jnit Status      |                  |                      |                      |
| Unit Error       |                  | 🗹 On-Line            |                      |
| Network Error    |                  | 🗹 Tag Data Link      |                      |
| Unit Memory E    | Error            | Change IP address    | in Run mode          |
| Com. Controlle   | er Error         | Enable User Specifi  | ed Area              |
| IP Address Du    | uplicated        | Multiple Switch ON   |                      |
| LINK OFF Em      | or               | Error History        |                      |
| Status Area L    | ayout Error      |                      |                      |
| Vetwork Status   |                  |                      |                      |
| Comparison E     | mor              | IP Address Table Er  | ror                  |
| 🗌 Tag Data Link  | c Error          | IP Router Table Erro | or                   |
| Invalid Param    | eter             | DNS Server Error     |                      |
| I/O Refresh E    | irror            | Routing Table Error  |                      |
| Tag Database     | e Error          | Ethernet Ext Config  | Logical Error        |
| 🗹 All Tag Data l | Link             | BOOTP Server Error   | r                    |
| 🗹 Tag Data Link  | ¢                | SNTP Server Error    |                      |
| Run FTP Ser      | /er              | Address mismatch     |                      |
| Ethernet Link    | Status           | Nonvolatile Memory   | Error                |
| Ethernet Conf    | ig Logical Error |                      |                      |
|                  |                  |                      |                      |
|                  |                  |                      |                      |
|                  |                  |                      | Close                |

## Tag'e Kod Tanımlama ve Okuma :

1- CX-Programmer üzerinde PLC ye online olduktan sonra PLC bölümünden Memory kısmına girilir:

| B CJ_Konf - CX-Program                  | [NewPLC1 [Data Types]]            |             |                          |                          |      |
|-----------------------------------------|-----------------------------------|-------------|--------------------------|--------------------------|------|
| 🕑 File Edit View Inscr                  | PLC Program Simulation            | Tools Windo | w Help                   |                          |      |
| □ 🛎 🖬 🔩 🖨 🗟                             | Auto Online                       | Ctrl+W      | , 🛈 🤋 🐶 📝                | S 🍰 🍓 🙇 🖥                |      |
| ]                                       | Operating Mode                    |             | <u> </u>                 | 単方「水                     |      |
| 1 1 1 1 1 1 1 1 1 1 1 1 1 1 1 1 1 1 1 1 | Monitor                           |             |                          | \$ \$ ▶ ■ 8              | 目標   |
| ]] 彝 彝   国 鲁   本 % )                    | 🔛 Compile <u>A</u> ll PLC Program | s F7        |                          |                          |      |
|                                         | Program Chec <u>k</u> Options     |             | Data Type                | Array Size               | Comm |
| ⊡ॡ NewProject                           | Program Assignmen <u>t</u> s      |             |                          |                          |      |
| NewPLC1[CJ2M] Ru                        | Memory Allocation                 |             | •                        |                          |      |
| Data Types                              |                                   |             | _                        |                          |      |
| Symbols                                 | Transfer                          |             | •                        |                          |      |
| IO Table and Uni                        | <u>P</u> artial Transfer          |             | •                        |                          |      |
| Settings                                | <u>P</u> rotection                |             | •                        |                          |      |
| Memory card                             | <u>Clear All Memory Areas</u>     |             |                          |                          |      |
| Error log                               |                                   |             | Information              |                          |      |
| PLC Clock                               |                                   |             |                          | La Catal                 |      |
| Memory                                  | Change Wodel                      |             | I I/O lable and U        | init Setup               |      |
| Programs                                | Change Comm <u>u</u> nication     | Settings    | Settings                 |                          |      |
| □ See NewProgram                        | ا<br>لايب Data Trace              |             | Memory Card              |                          |      |
| Symbols                                 | Time Chart Monitoring             |             | Memo <u>r</u> y Casse    | tte/DM                   |      |
|                                         | Force                             |             | Reset CP1/CP2            | Built-in Ethernet Po     | ort  |
| END                                     | Cat .                             |             | Error Log                |                          |      |
|                                         | <u> 2</u> ct                      |             | 3 <u>x</u> pansion Instr | ructions                 |      |
|                                         |                                   |             | Memory                   |                          |      |
|                                         |                                   |             | Clock                    |                          | _    |
|                                         |                                   |             | Cycle Time               |                          |      |
|                                         |                                   |             | Synchronous O            | perat <u>i</u> on Status |      |
| 1                                       |                                   |             |                          |                          | _    |

2- Daha sonra adres alanımız D alanı olduğu için D alanı seçilir:

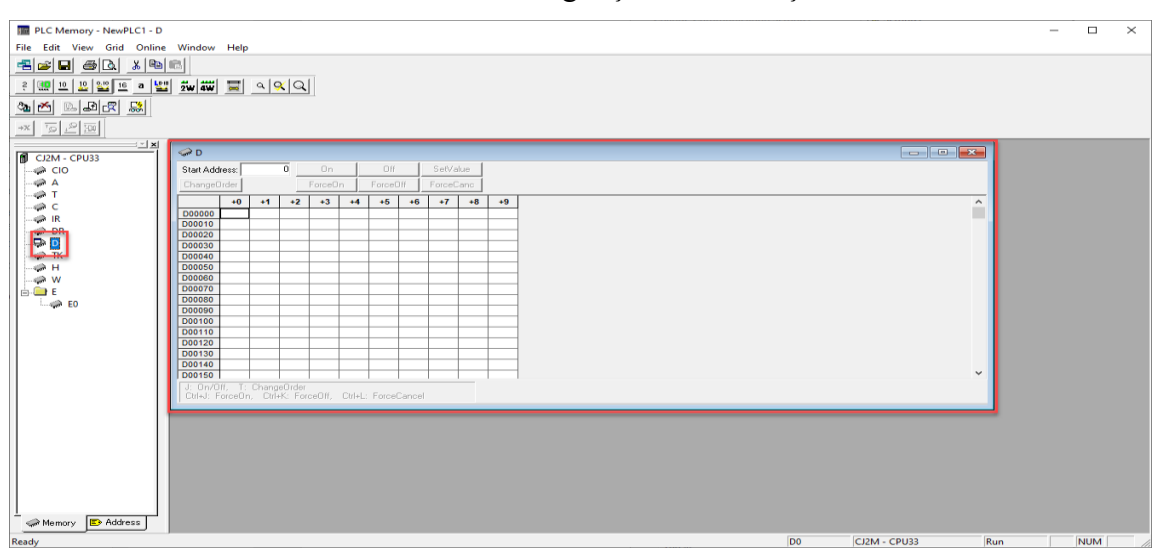

3- Alınacak değerlerin Hexadecimal formatında alınacağı için format hexadecimal seçilir:

| 📠 PLC Memor                          | y - NewPLC1 - D                                              |                                                  |                                                                     |  |
|--------------------------------------|--------------------------------------------------------------|--------------------------------------------------|---------------------------------------------------------------------|--|
| File Edit Viev                       | v Grid Online \                                              | Window Help                                      |                                                                     |  |
| 2 3 10<br>2 3 10<br>2 3 10<br>2 3 10 | Always On Top<br>Toolbars<br>Status Bar<br>Data Area WorkSpa | ice                                              |                                                                     |  |
| →x <sup>†</sup> S                    | Display                                                      |                                                  | > Binary                                                            |  |
| CJ2M -<br>CIC                        | Zoom In<br>Zoom Out<br>100%                                  | Ctrl+PgDn<br>Ctrl-PgUp                           | Binary Coded Decimal<br>Decimal<br>Signed Decimal<br>Floating point |  |
| T                                    | Resize Columns                                               |                                                  | Hexadecimal     +8                                                  |  |
|                                      | Preferences                                                  | D00020<br>D00030                                 | Text Double Floating Point Double Word                              |  |
| → H<br>→ W<br>□ E<br>E               | -                                                            | D00040 D00050 D00060 D00070 D00080 D00090 D00100 | Quad Word       Text Bits       Numeric Bits                        |  |

#### 4- Daha sonra Online izleme moduna girilir. Bu adımlar sırasıyla aşağıda gösterilmiştir:

| 朣 PLC Memory - NewPl                  | LC1 - D                                                  |       |          |          |           |   |
|---------------------------------------|----------------------------------------------------------|-------|----------|----------|-----------|---|
| File Edit View Grid                   | Online Window Help                                       |       |          |          |           |   |
|                                       | Transfer To PLC<br>Transfer From PLC<br>Compare With PLC |       | <u>1</u> |          |           |   |
| <u>a M</u> <u>B</u> <u>B</u> <u>R</u> | Monitor                                                  |       |          |          |           |   |
| *X 10 2 10                            | Force                                                    | >     |          |          |           |   |
|                                       | Set                                                      | >     |          |          |           |   |
| CI2M - CPU33                          | Start Address:                                           | 0     | On       | Off      | SetValue  |   |
| A                                     | ChangeOrder                                              |       | ForceOn  | ForceOff | ForceCanc |   |
|                                       | +0<br>D00000                                             | +1 +2 | +3 +4    | 4 +5 +6  | +7 +8     | + |
| Monitor Memory Areas                  | X<br>Monitor<br>Cancel                                   |       |          |          |           |   |

- 🛹 D 10000 Start Address: On Off SetValue ChangeOrder ForceOn ForceOff ForceCanc +2 +3 +5 +8 +0 +1 +4 +6 +7 +9 D10000 0000 0000 0000 0000 0000 0000 0000 0000 0000 0000 D10010 0000 0000 0000 0000 0000 0000 0000 0000 0000 0000 D10020 0000 0000 0000 0000 0000 0000 0000 0000 0000 0000 J: On/Off, Τ: ChangeOrder Ctrl+J: ForceOn, Ctrl+K: ForceOff, Ctrl+L: ForceCancel
- 5- Monitor ekranında iken "Start Address" kısmına 10000 adresimiz girilir:

6- D10000 alanının 1.biti yani D10001 adresinden tag ürününe adres tanımlamak için 0002 girilir:

|   | Start Address: |      | 100  | 01   | On      |      | Off      |      | SetValue  |      |      |   |  |
|---|----------------|------|------|------|---------|------|----------|------|-----------|------|------|---|--|
|   | ChangeOrder    |      |      |      | ForceOn |      | ForceOff |      | ForceCanc |      |      |   |  |
| 1 |                | +0   | +1   | +2   | +3      | +4   | +5       | +6   | +7        | +8   | +9   | * |  |
|   | D10000         | 0000 | 0000 | 0000 | 0000    | 0000 | 0000     | 0000 | 0000      | 0000 | 0000 |   |  |
|   | D10010         | 0000 | 0000 | 0000 | 0000    | 0000 | 0000     | 0000 | 0000      | 0000 | 0000 |   |  |
|   | D10020         | 0000 | 0000 | 0000 | 0000    | 0000 | 0000     | 0000 | 0000      | 0000 | 0000 |   |  |

| Value     | ј ОК   | Value     | ок     |
|-----------|--------|-----------|--------|
| Paras     | Cancel | 0002      | Cancel |
| 0 to FFFF |        | 0 to FFFF |        |
|           |        |           |        |

|        | +0   | +1   | +2   | +3   | +4   | +5   | +6   | +7   | +8   | +9   |
|--------|------|------|------|------|------|------|------|------|------|------|
| D10000 | 0000 | 0002 | 0000 | 0000 | 0000 | 0000 | 0000 | 0000 | 0000 | 0000 |
| D10010 | 0000 | 0000 | 0000 | 0000 | 0000 | 0000 | 0000 | 0000 | 0000 | 0000 |

7- D10000 adresinin 0 ve 3 numaralı bitleri aktif edilir:

|        | +0         | +1                 | +2         | +3         | +4         | +5         | +6         | +7         | +8         | +9         |
|--------|------------|--------------------|------------|------------|------------|------------|------------|------------|------------|------------|
| D10000 | 0000       | 0002               | 0000       | 0001       | 0000       | 0000       | 0000       | 0000       | 0000       | 0000       |
| D10010 | 0000       | 0000               | 0000       | 0000       | 0000       | 0000       | 0000       | 0000       | 0000       | 0000       |
|        |            |                    |            |            |            |            |            |            |            |            |
|        |            |                    |            |            |            | _          |            |            |            |            |
|        | +0         | +1                 | +2         | +3         | +4         | +5         | +6         | +7         | +8         | +9         |
| D10000 | +0<br>0001 | + <b>1</b><br>0002 | +2<br>0000 | +3<br>0001 | +4<br>0000 | +5<br>0000 | +6<br>0000 | +7<br>0000 | +8<br>0000 | +9<br>0000 |

|        | +0   | +1   | +2   | +3   | +4   | +5   | +6   | +7   | +8   | +9   |
|--------|------|------|------|------|------|------|------|------|------|------|
| D10000 | 0001 | 0002 | 0000 | 0001 | 0000 | 0000 | 0000 | 0000 | 0000 | 0000 |
| D10010 | 0000 | 0000 | 0000 | 0000 | 0000 | 0000 | 0000 | 0000 | 0000 | 0000 |
| D10020 | 0000 | 0000 | 0000 | 0000 | 0000 | 0000 | 0000 | 0000 | 0000 | 0000 |
| D10030 | 0000 | 0000 | 0000 | 0000 | 0000 | 0000 | 0000 | 0000 | 0000 | 0000 |
| D10040 | 0000 | 0000 | 0000 | 0000 | 0000 | 0000 | 0000 | 0000 | 0000 | 0000 |
| D10050 | 0000 | 0000 | 0000 | 0000 | 0000 | 0000 | 0000 | 0000 | 0000 | 0000 |
| D10060 | 0000 | 0000 | 0000 | 0000 | 0000 | 0000 | 0000 | 0000 | 0000 | 0000 |
| D10070 | 0000 | 0000 | 0000 | 0000 | 0000 | 0000 | 0000 | 0000 | 0000 | 0000 |
| D10080 | 0000 | 0000 | 0000 | 0000 | 0000 | 0000 | 0000 | 0000 | 0000 | 0000 |
| D10090 | 0000 | 0000 | 0000 | 0000 | 0000 | 0000 | 0000 | 0000 | 0000 | 0000 |
| D10100 | 0006 | 0000 | 0000 | 0000 | 1234 | 0000 | 0000 | 0000 | 0000 | 0000 |
| D10110 | 0000 | 0000 | 0000 | 0000 | 0000 | 0000 | 0000 | 0000 | 0000 | 0000 |

8- Ardındna D10100 alanının dördüncü bitinden tage yazılan 1234 numarası okunmuş olunur: